## Irrigation Management of Strawberries

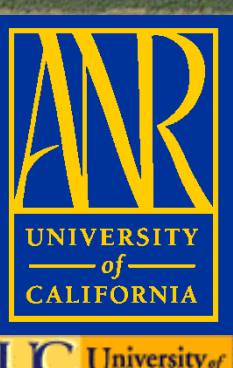

Michael Cahn Irrigation and Water Resources Advisor University of California, Cooperative Extension, Monterey County

## **Irrigation Scheduling**

# Deciding when to irrigateDeciding how much to irrigate

## **Approaches to Irrigation Scheduling**

Soil-based

#### **Plant-based**

#### Weather-based

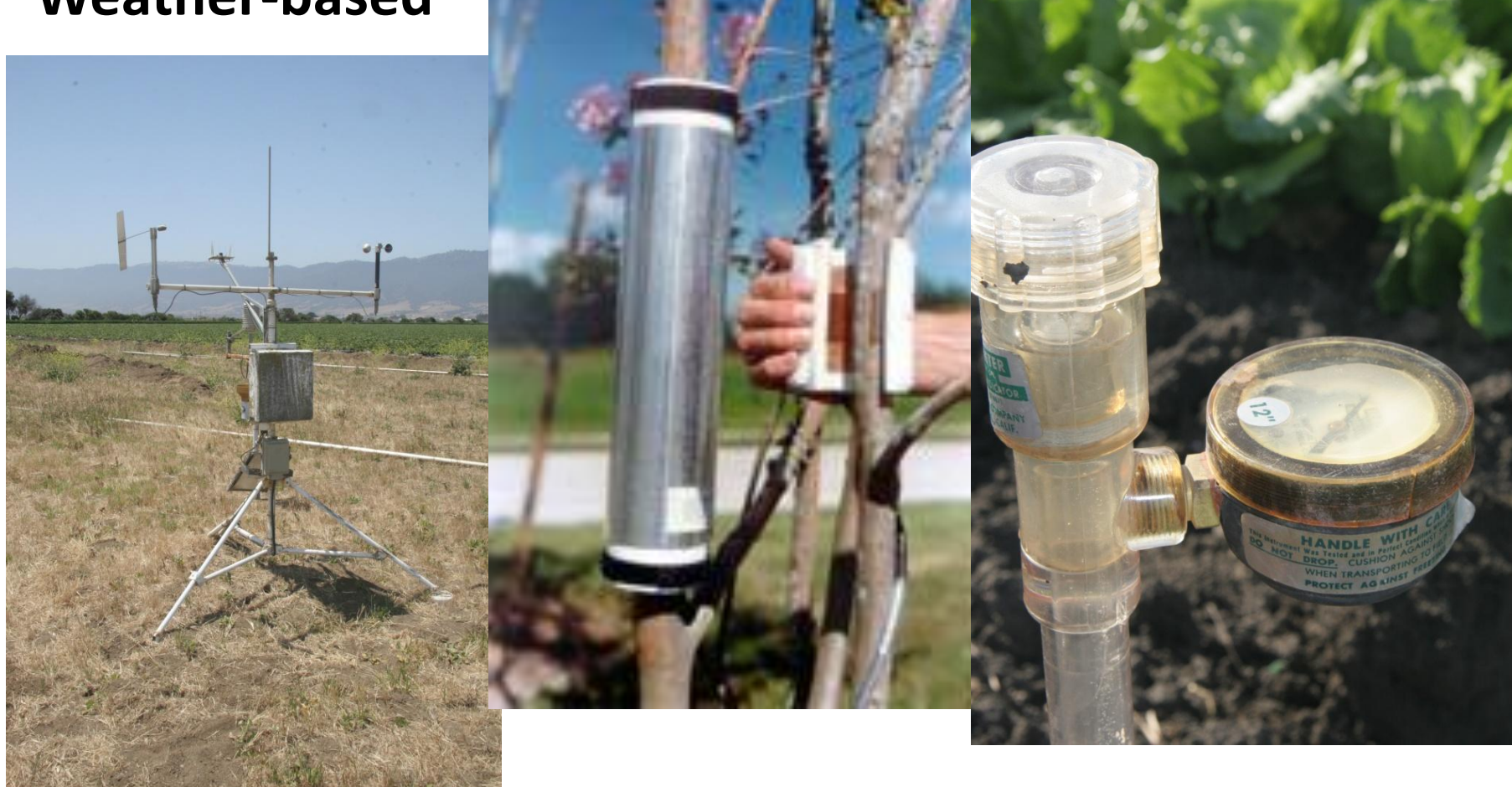

## **Tools for irrigation scheduling**

- Flowmeters and pressure regulators
- Crop ET
- Soil moisture sensors

### How much water did you apply?

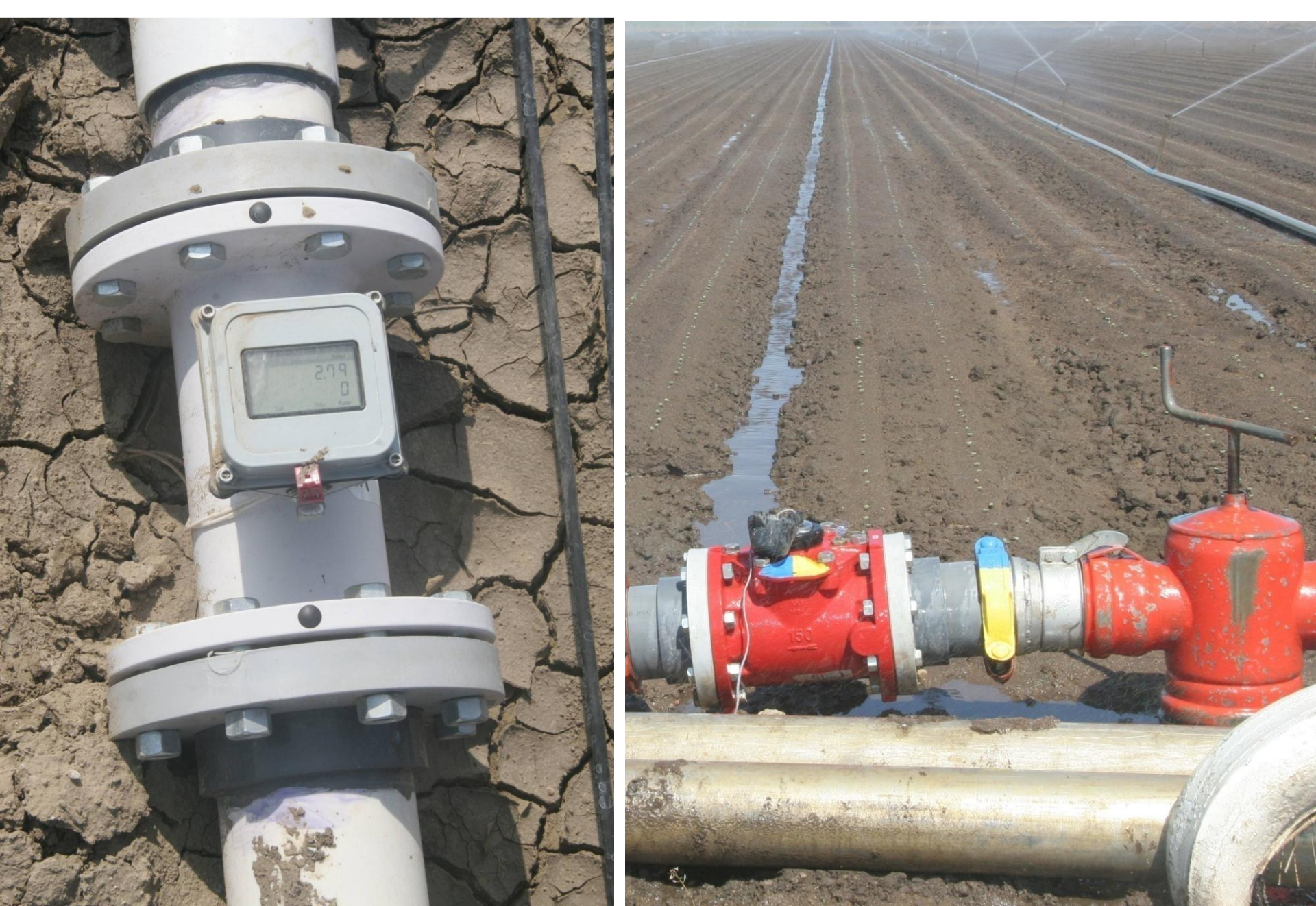

#### **Total Seasonal Applied Water 2011**

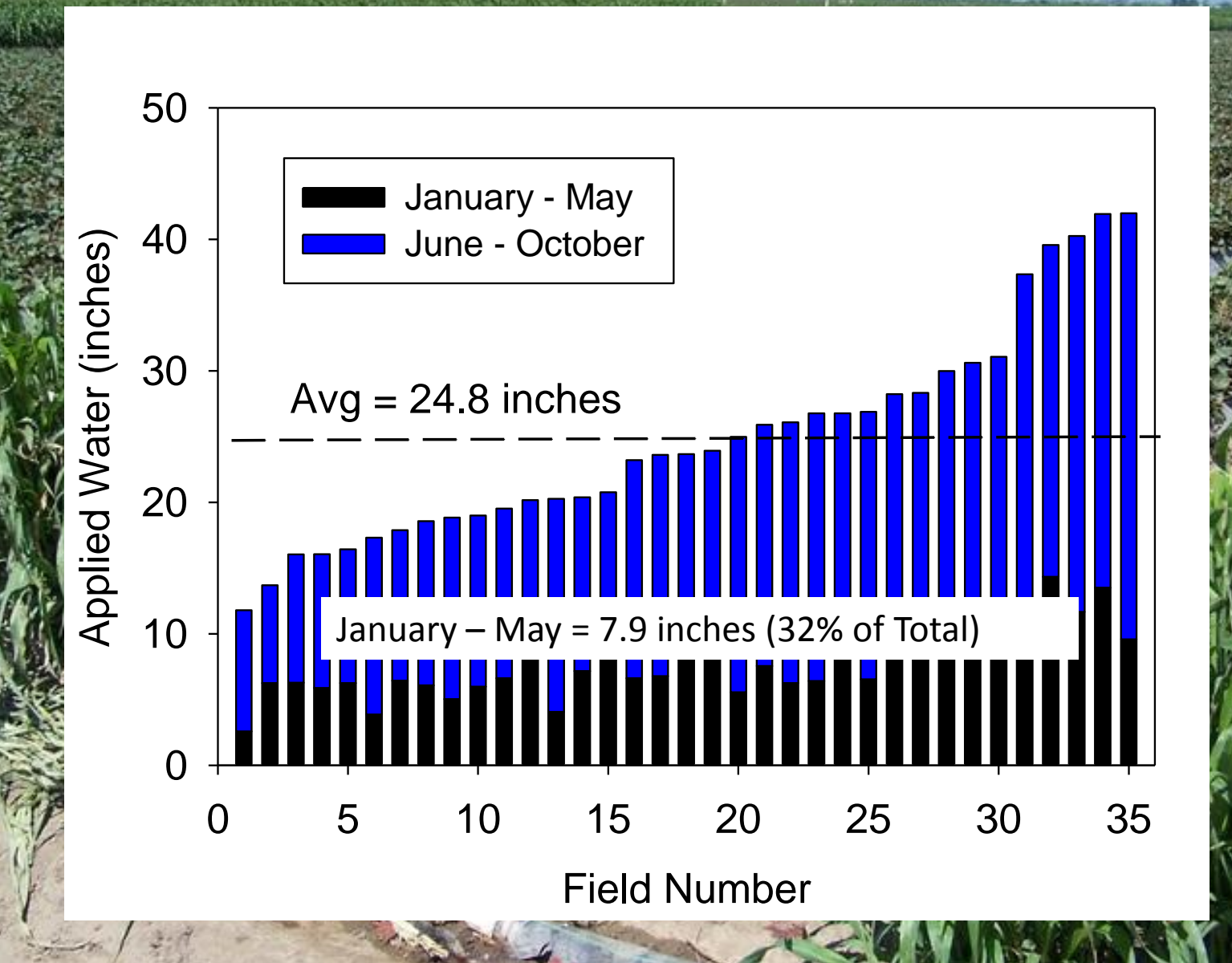

#### Average system flow rate variation = 19%

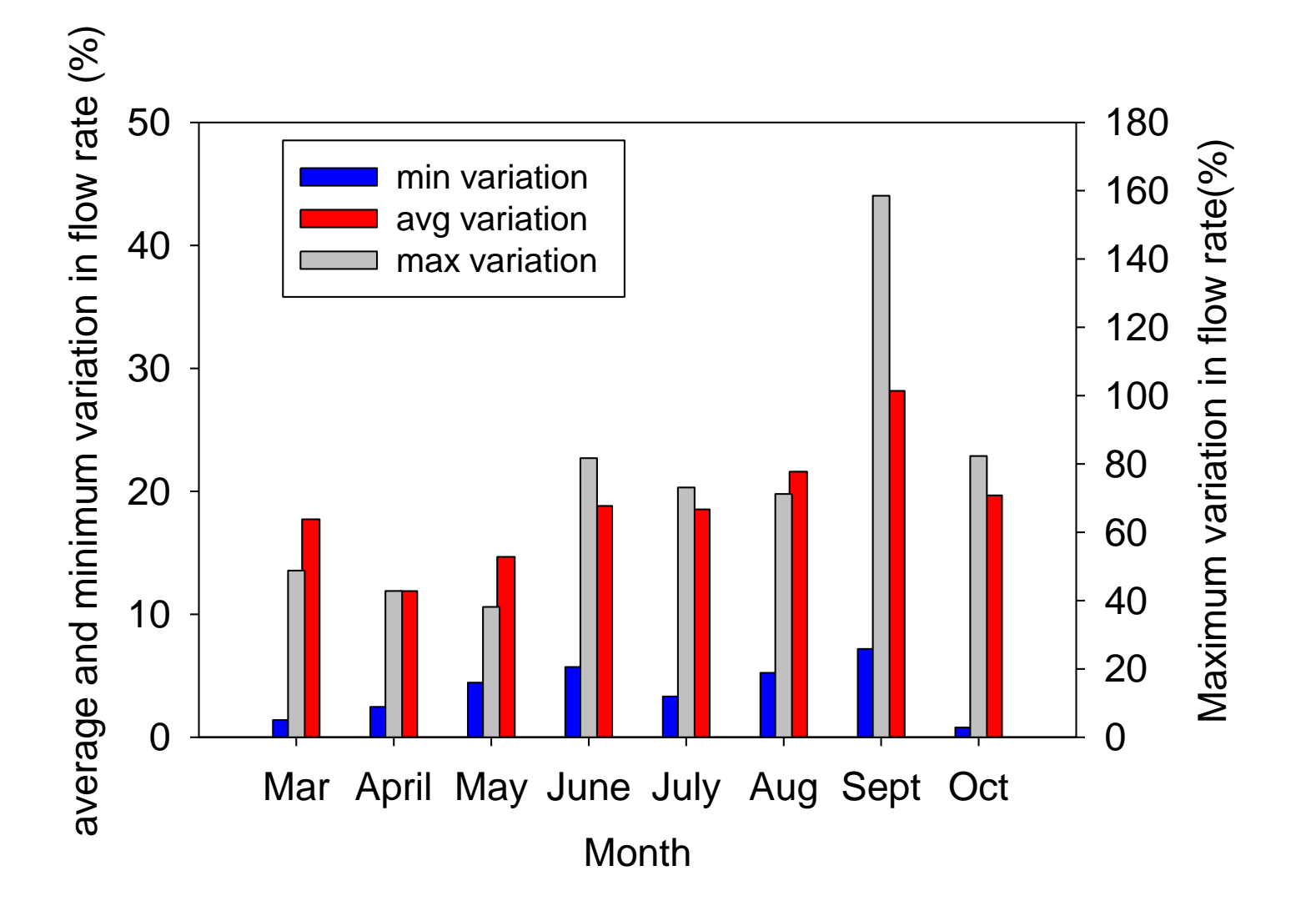

## Flow rate vs Time

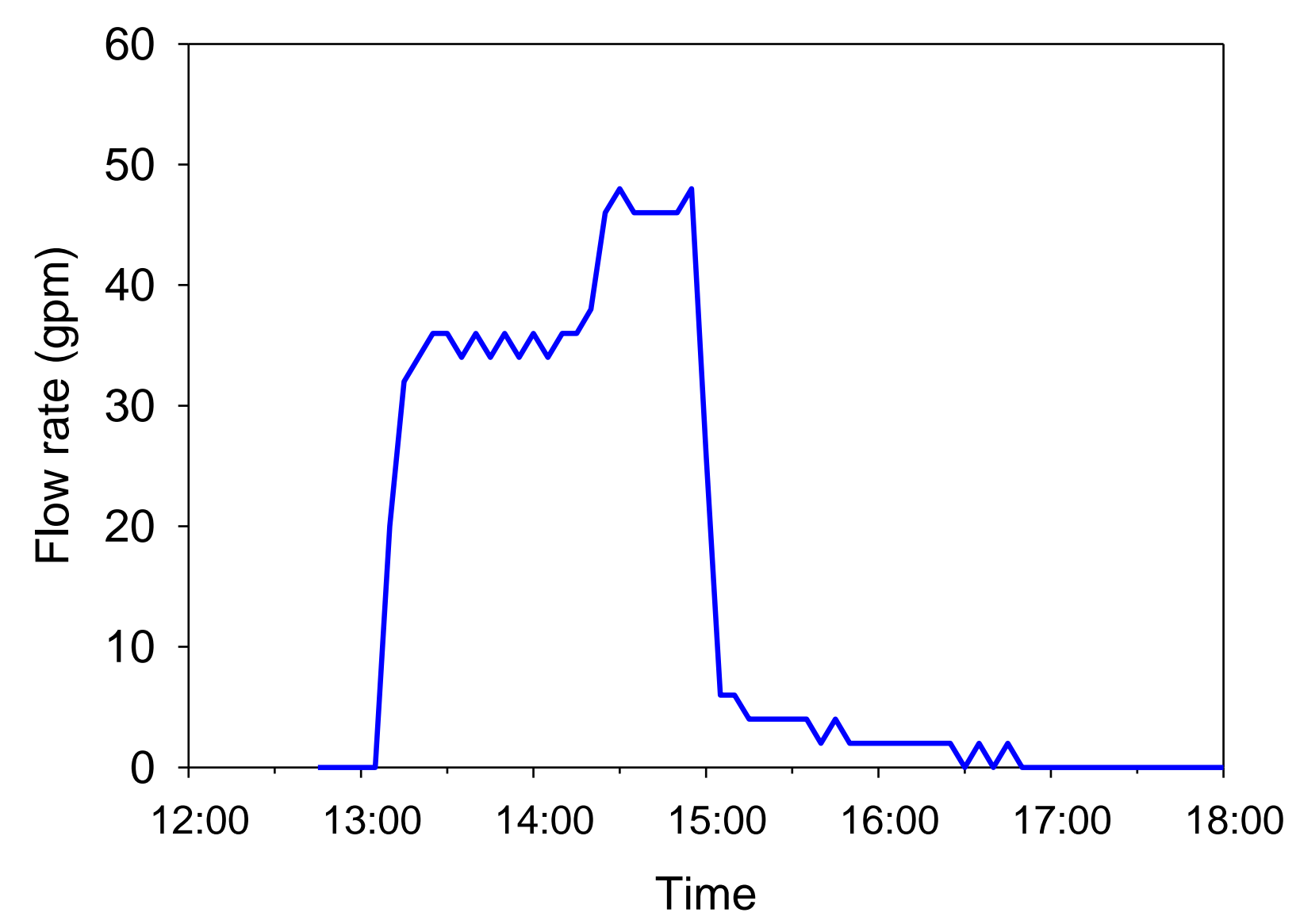

## **Regulate Pressure of Blocks**

### **Evapotranspiration can be estimated using CIMIS** weather stations:

- Solar Radiation
- Wind Speed
- Relative Humidity
- •Air Temperature

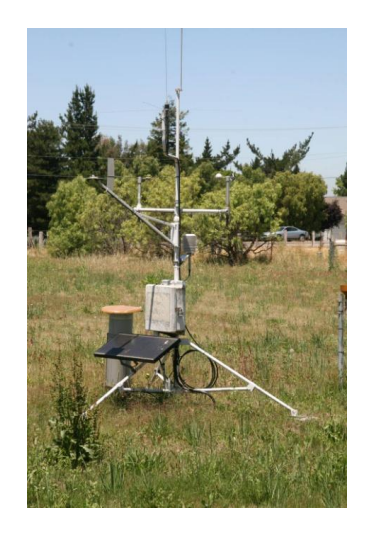

**Active CIMIS Stations:** Santa Ynez (64) **Cuyuma (88) Goleta Foothills (94)** Santa Barbara (107) Sisquoc (165) **Lompoc** (231) Santa Maria II (232) **Nipomo (202)** San Luis Obispo West (160)

#### wwwcimis.water.ca.gov

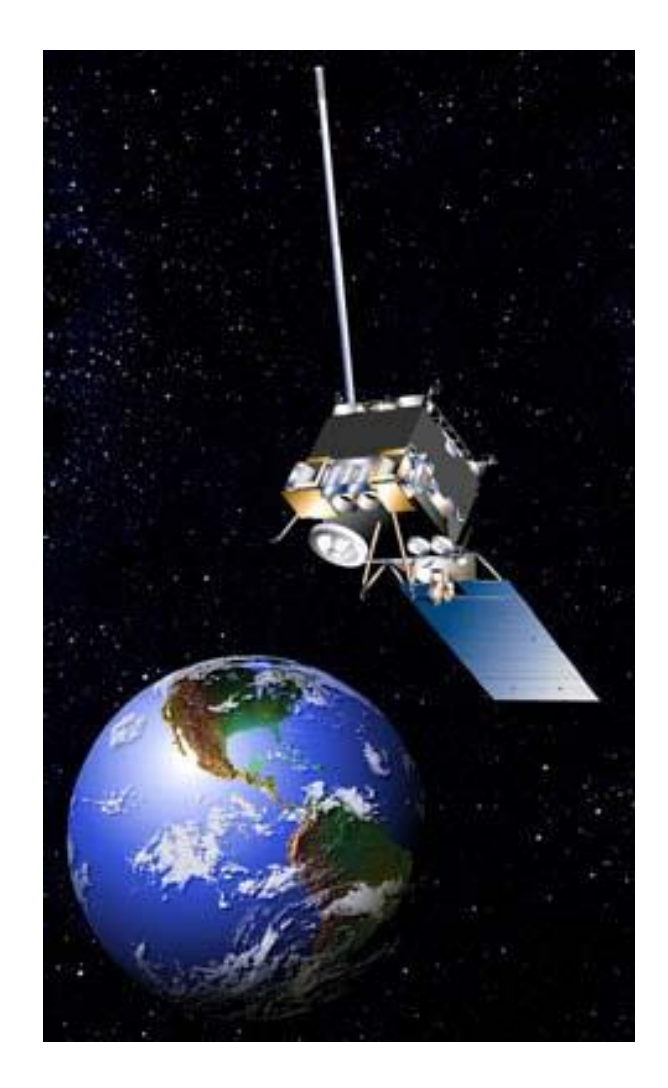

## **Spatial CIMIS ETo Reporting**

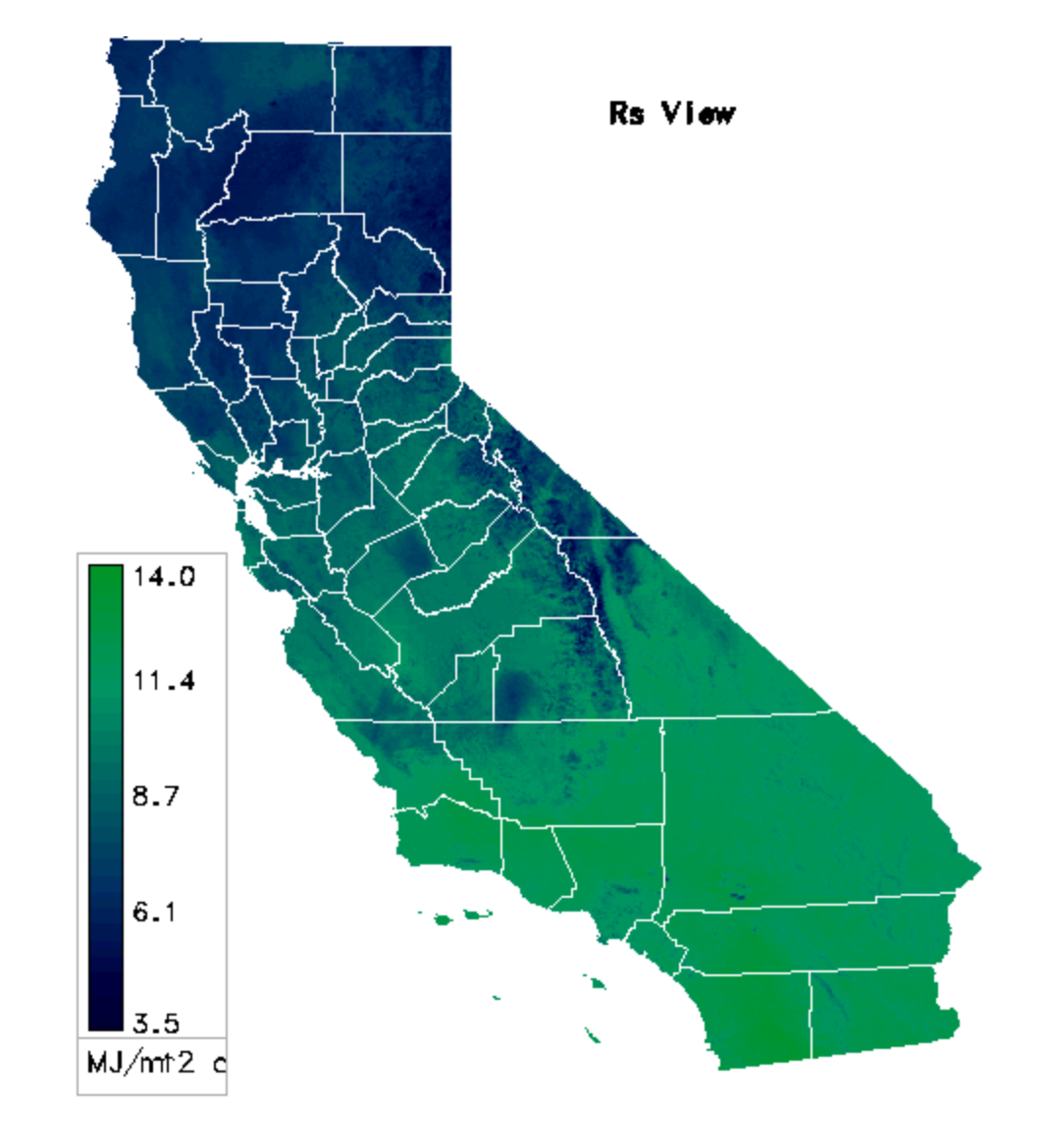

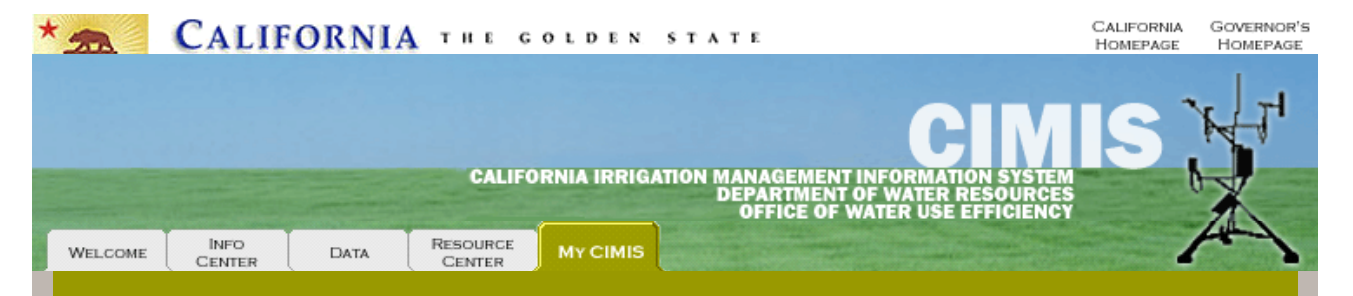

#### Welcome Back MIKE

**My Reports** 

| My | Reports       |
|----|---------------|
| My | Station Lists |

My Preferences

Account Management

Log Off

Edit Registration

Change Password

Back t

The **My Reports** allows you to perform single-click reporting, select report preferences, and prepare custom reports. There are three station lists (List 1, List 2, and List 3) and each list can hold up to a maximum of 10 stations. A list must contain at least one station before executing reports from this page. You can add and remove station(s) from the list by clicking on Create/Change Station Lists and clicking on Remove. Once a list has been created, clicking on a station number will provide detailed information about the station.

After specifying Station Lists, you can generate a report in any one of the report options listed under Quick Reports by clicking on the list number to the right (list 1, list 2, or list 3). These reports are generated using the Preferences listed at the bottom of the Station Lists. Preferences for Quick Reports can be changed by clicking on Change Preferences at the bottom of the Station Lists. Custom reports allows the user to select the options (climatic parameters), to be reported.

| Quick Reports                                                                                                    |                                                                                                    |                                                                              |                                         | My Statio                                    | n Lists    |                   |  |  |
|----------------------------------------------------------------------------------------------------|----------------------------------------------------------------------------------------------------|------------------------------------------------------------------------------|-----------------------------------------|----------------------------------------------|------------|-------------------|--|--|
| Report Options                                                                                                    |                                                                                                    |                                                                              |                                         | List 1                                       | List 2     | List 3            |  |  |
| Standard Hourly (using prefs)         iist 1         list 2         list 3           Standard Daily (using prefs)         iist 1         list 2         list 3 |                                                                                                    |                                                                              |                                         | 037<br>129<br>177                            | 111<br>129 | 019<br>028<br>053 |  |  |
| Standard Daily ETo V<br>Standard Monthly (usi                                                                                                    | ariance (using prefs)<br>ng prefs)                                                                                                    | list 1                                                                       | list 2 list 3<br>list 2 list 3          |                                              |            | 089<br>116        |  |  |
| Standard Monthly Ave                                                                                                    | rage ETo (using prefs)                                                                                                    | list 1                                                                       | list 2   list 3                         |                                              |            |                   |  |  |
| My Custom Repo                                                                                                    | orts                                                                                                    |                                                                              |                                         |                                              |            |                   |  |  |
| Report Options                                                                                                    |                                                                                                    |                                                                              |                                         |                                              |            |                   |  |  |
| pajaro                                                                                                    |                                                                                                    | list 1 list 2 list 3                                                         | customize                               |                                              |            |                   |  |  |
| undefined                                                                                                    |                                                                                                    | list 1   list 2   list 3                                                     | customize<br>customize                  | Create/Change Station                        |            |                   |  |  |
| undefined                                                                                                    | customize My Preferences                                                                                                    |                                                                              |                                         |                                              |            |                   |  |  |
|                                                                                                    |                                                                                                    |                                                                              |                                         | Name                                         | Va         | lue               |  |  |
|                                                                                                    | Tip: When specifying the s<br>group stations by geograph<br>then report by geographic<br>on stations in close proxim<br>for understanding data pat<br>area of interest. | Zip Codes<br>Units<br>Output<br>Hourly Report<br>Daily Report<br>Monthly Rep | En<br>Wi<br>ort 7 [<br>t 7 [<br>port 12 | glish<br>EB Report<br>Days<br>Days<br>Months |            |                   |  |  |
|                                                                                                    |                                                                                                    |                                                                              |                                         |                                              | С          | hange Preferences |  |  |
| About Us                                                                                                    | Contact Us                                                                                                    |                                                                              |                                         | Site Ma                                      | D          |                   |  |  |

Conditions of Use | Privacy Policy | Comments or Suggestions? © 2004 State of California.

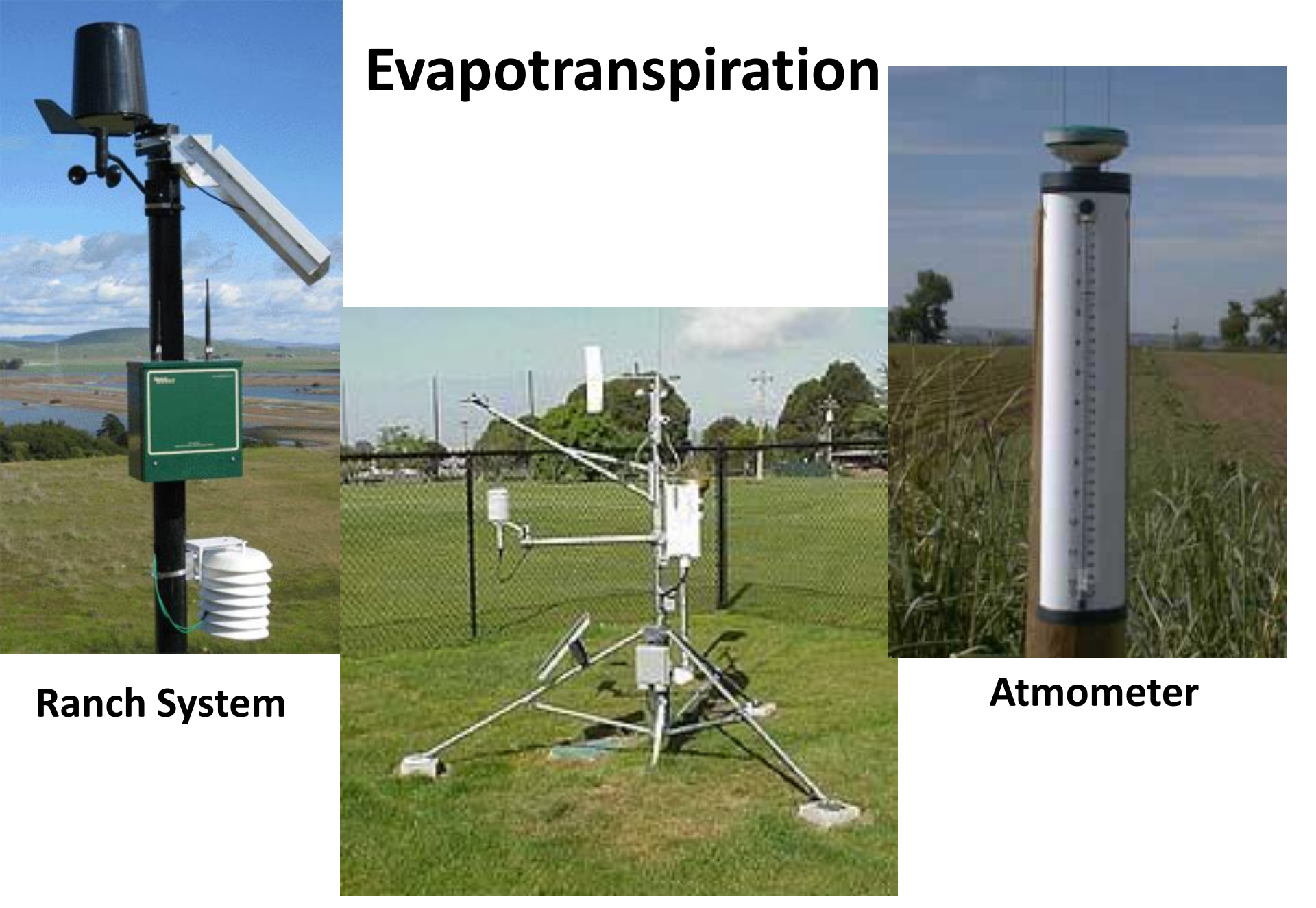

#### **CIMIS** weather station

## **Comparison of different methods of estimated ETo**

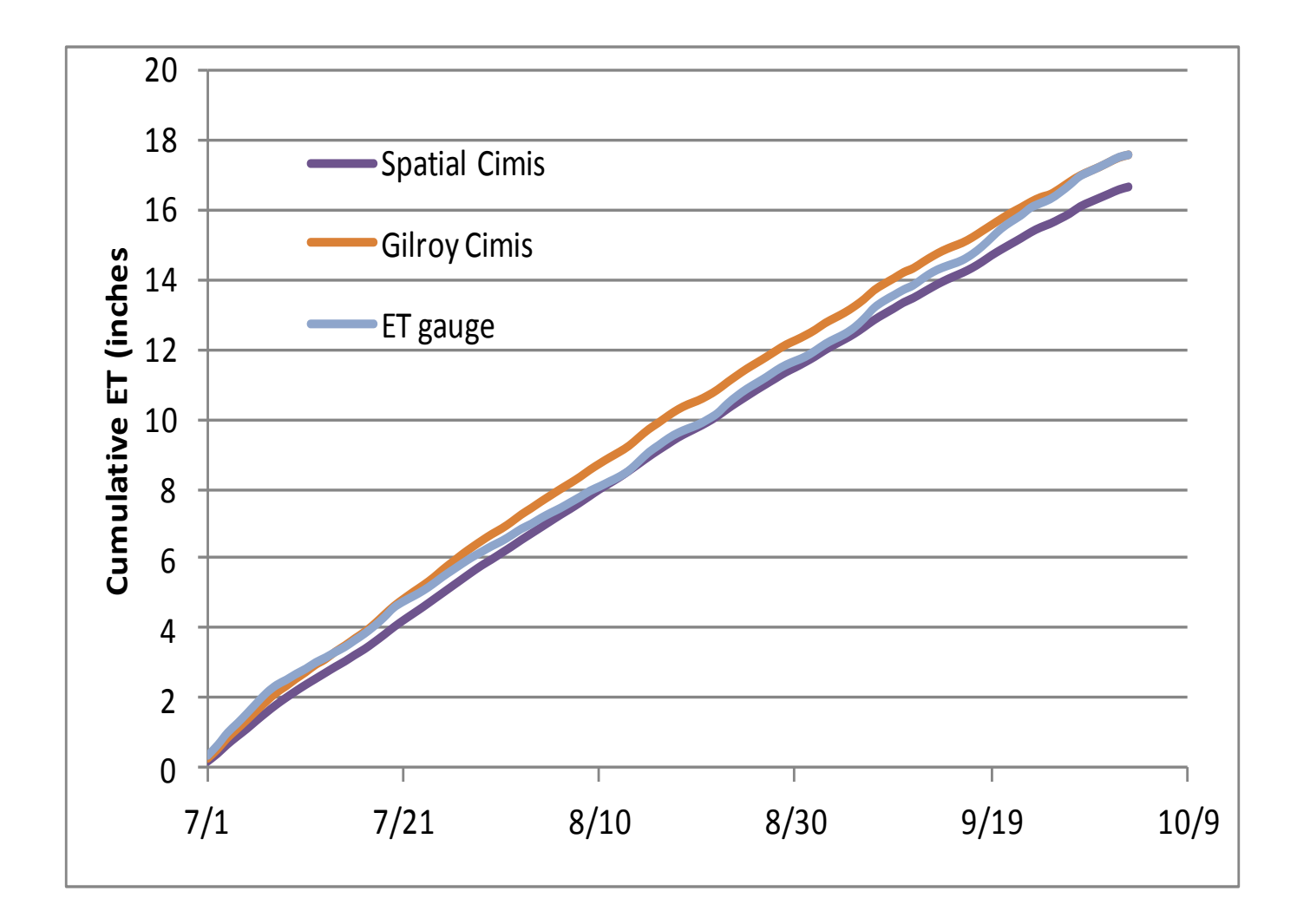

Crop coefficients for strawberry were based on canopy cover:

$$\mathbf{ET}_{\mathbf{crop}} = \mathbf{ET}_{\mathbf{ref}} \times \mathbf{K}_{\mathbf{crop}}$$

K<sub>c</sub> varied from 0.05 to 0.95

wwwcimis.water.ca.gov

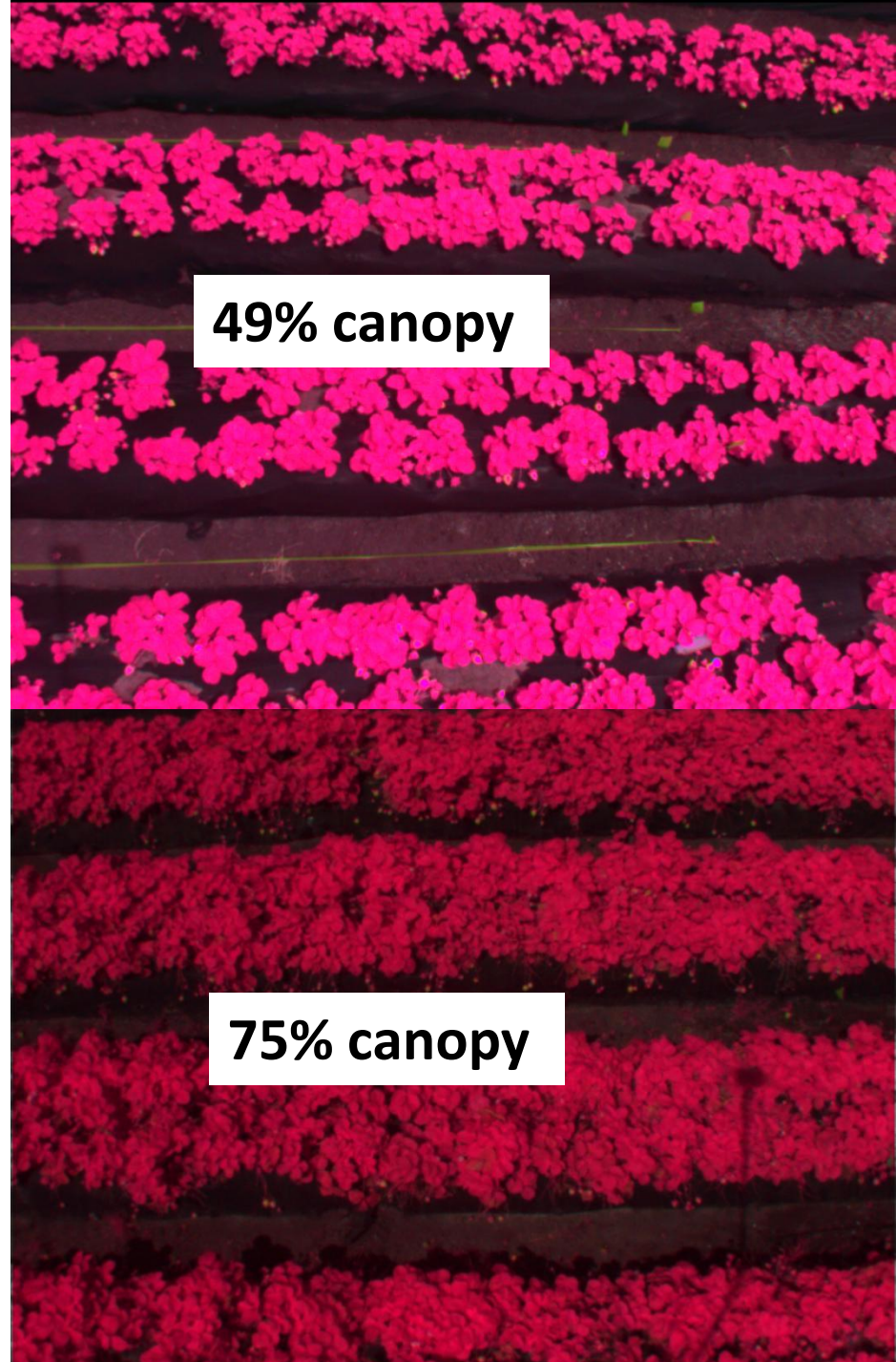

#### Canopy development was similar among varieties and planting configurations

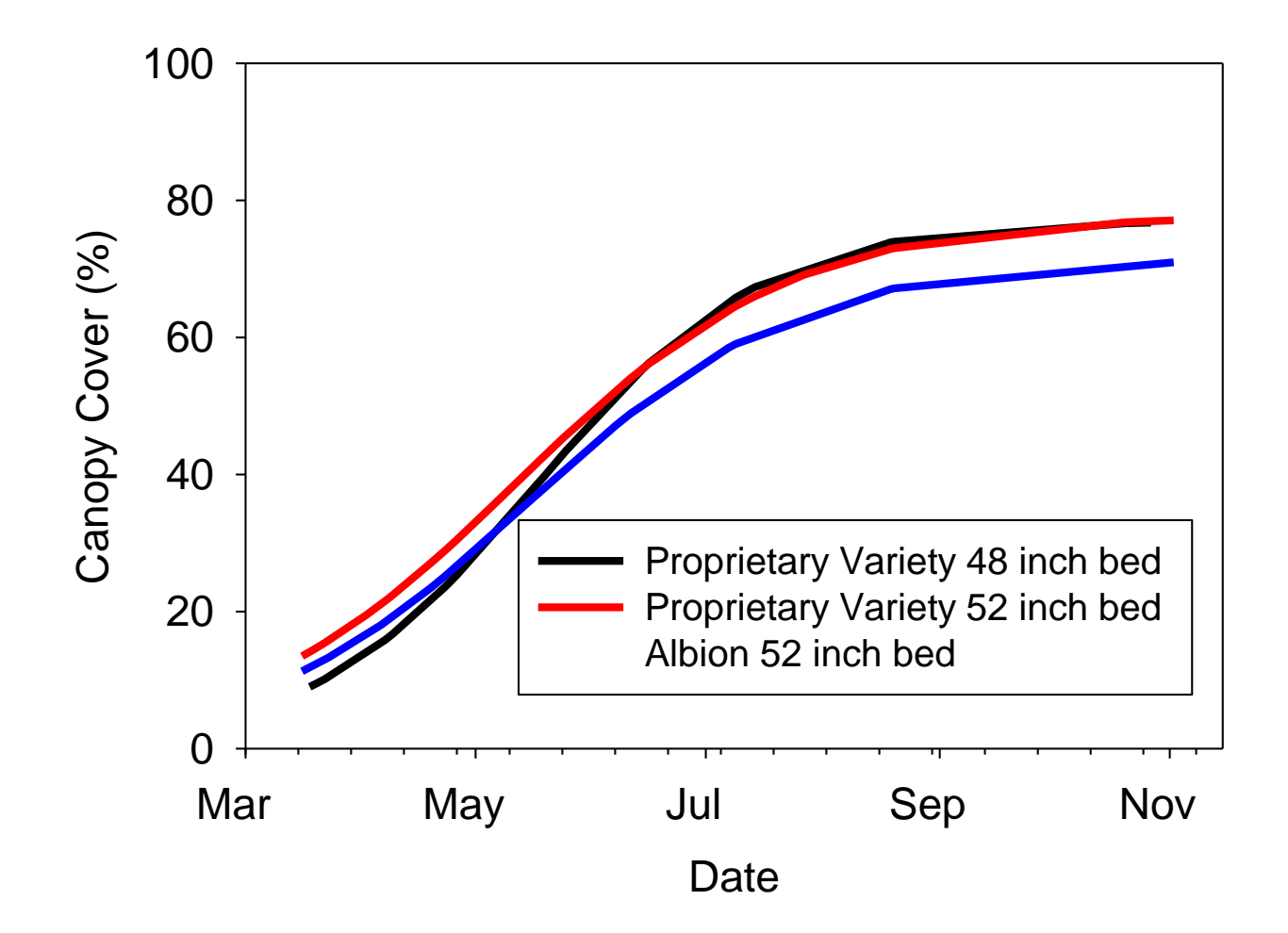

### **Crop ET** vs Applied Water in Strawberries

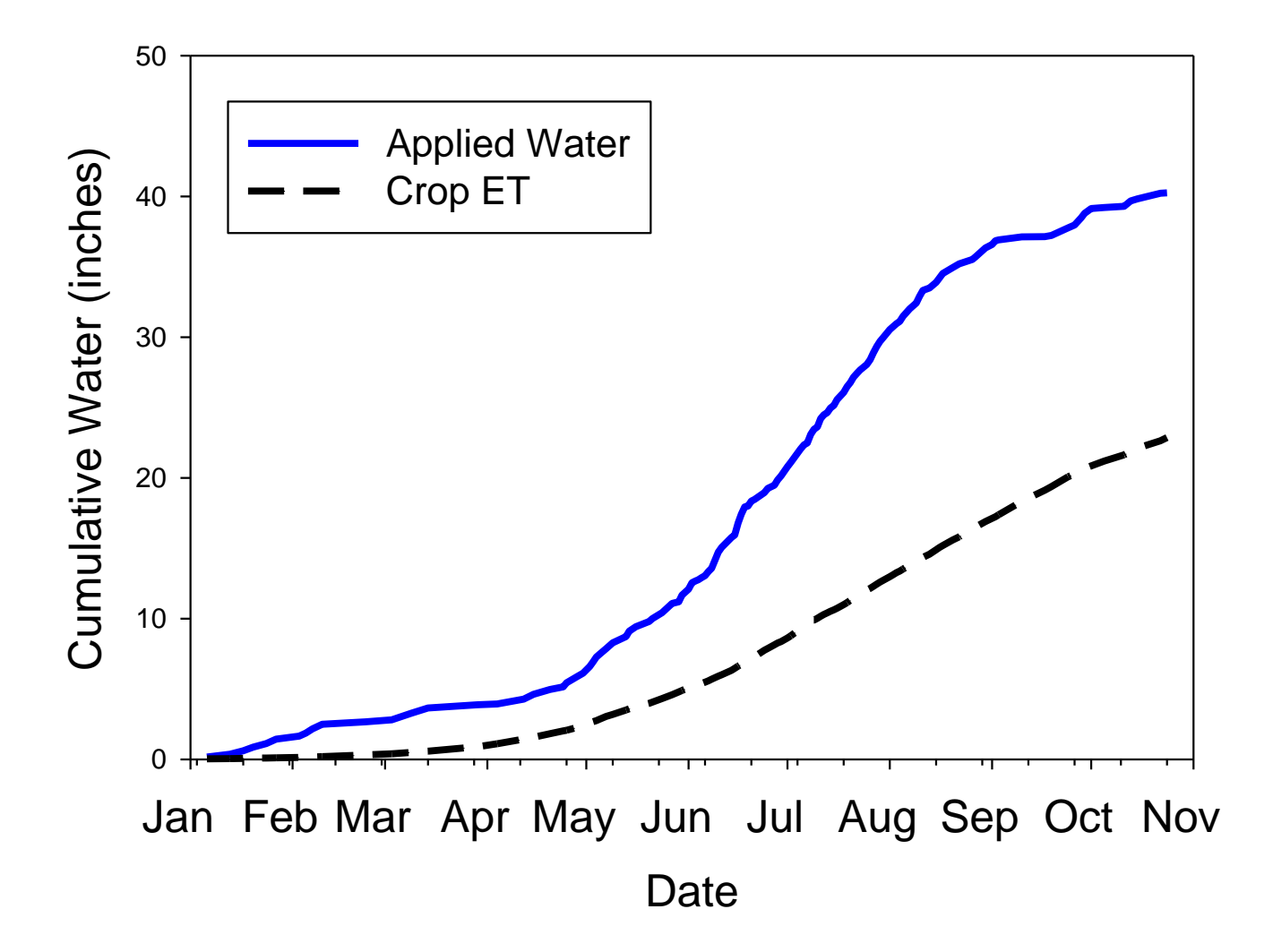

#### Applied Water as Percentage of ET (June – October 2011)

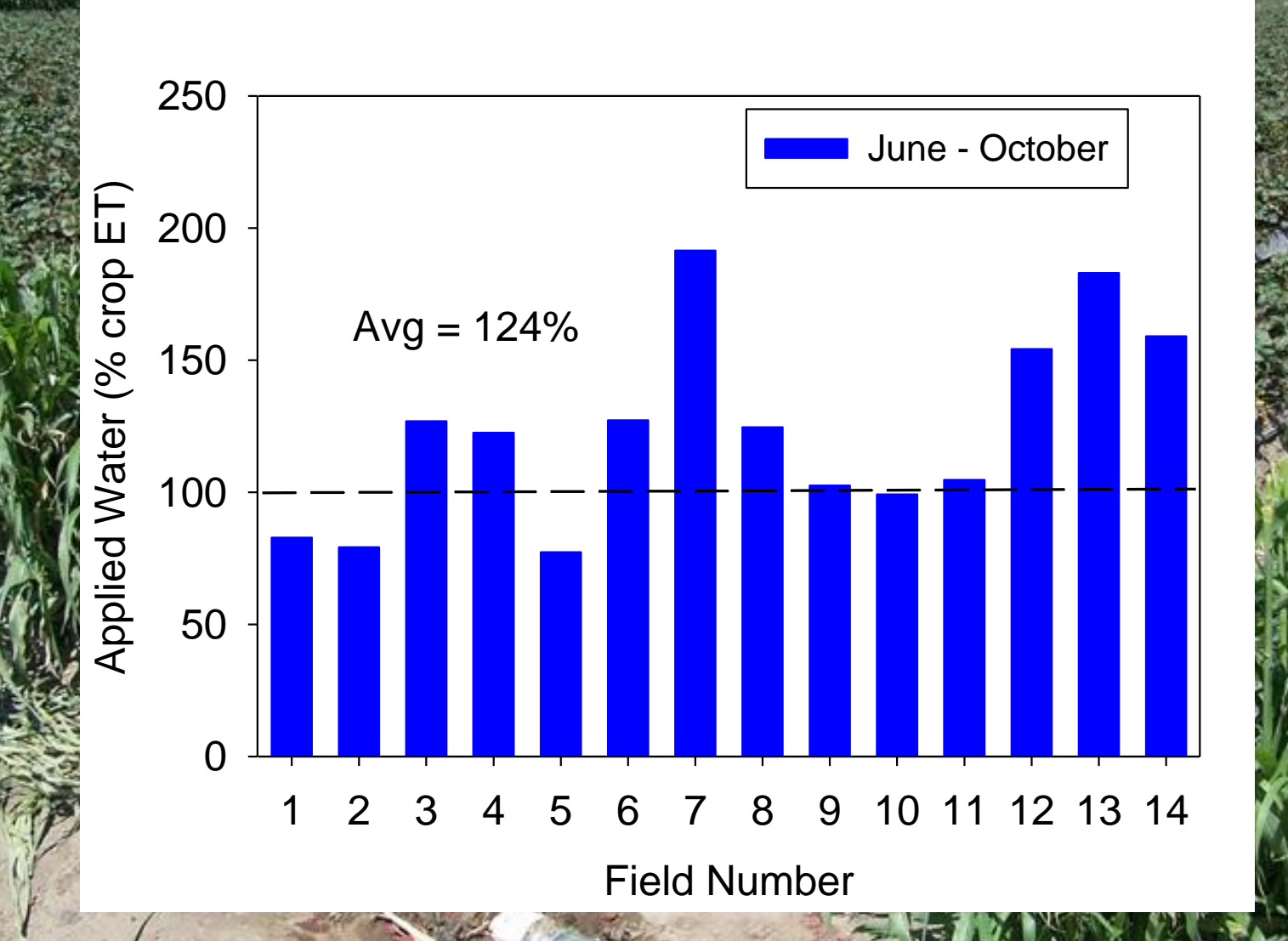

## Soil probe for Gravimetric Moisture

# Tensiometers monitor the matric potential (tension) of the soil

Measurement of soil moisture that is most related to water status in a plant

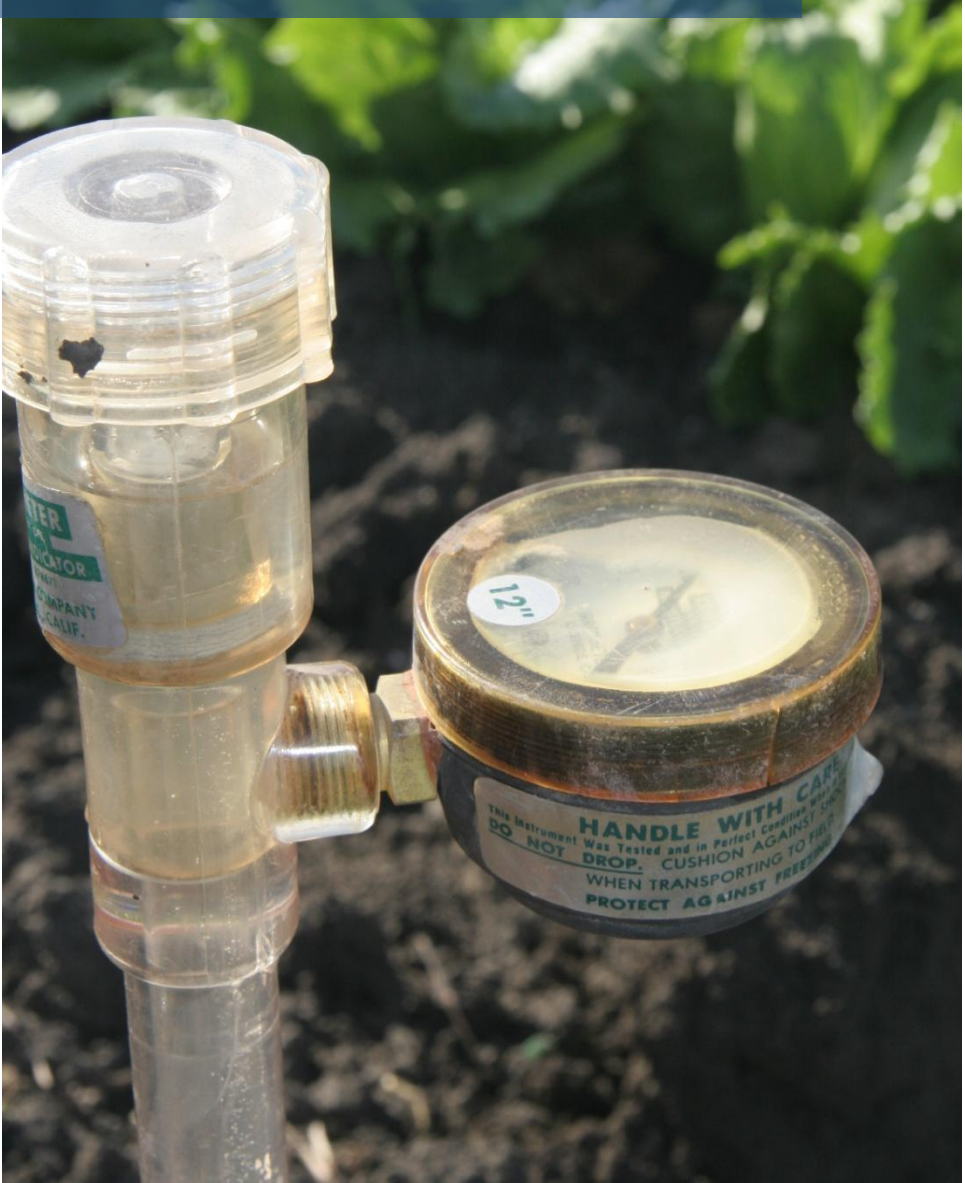

# Logging tensiometers improves interpretation of readings

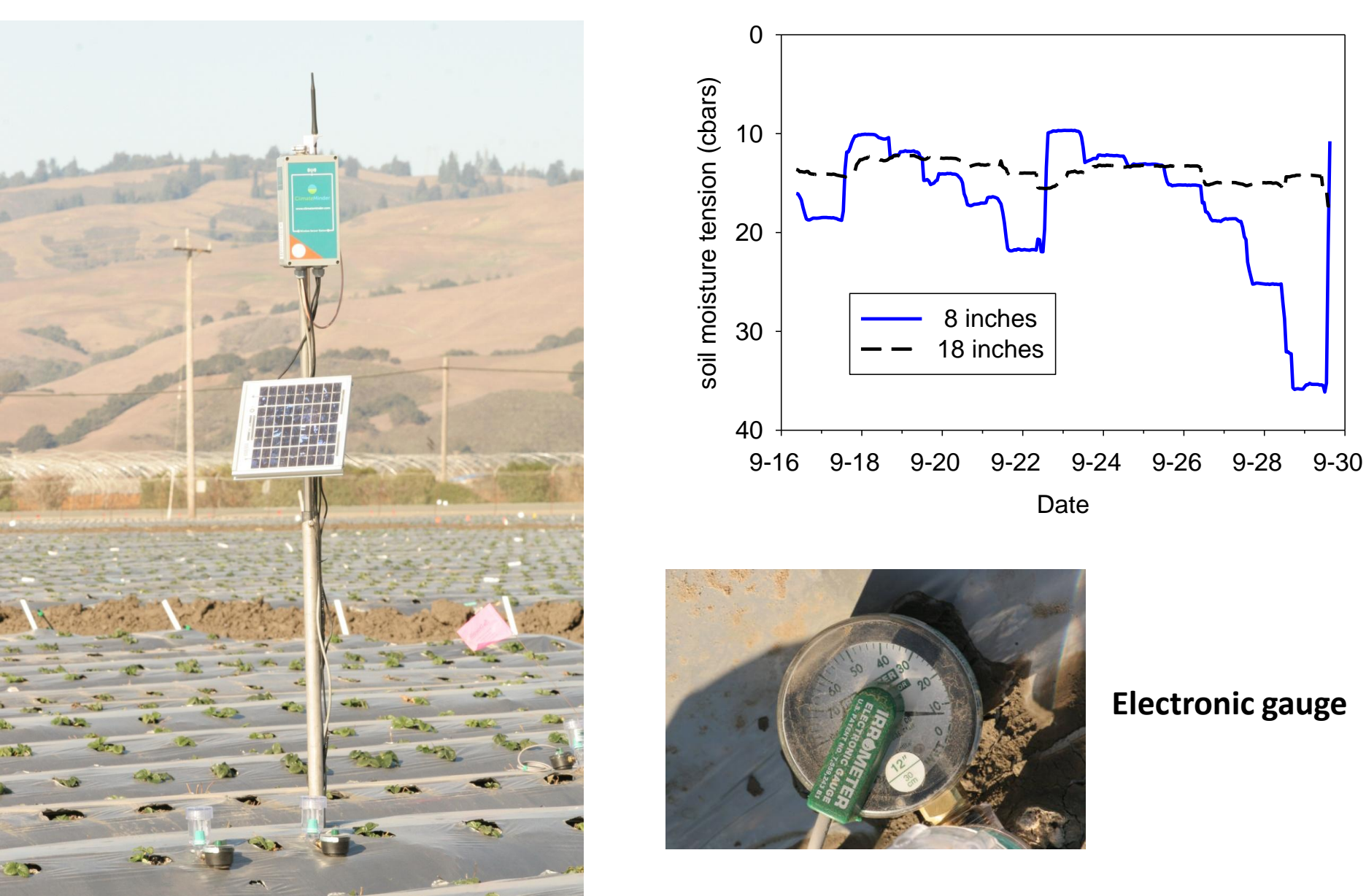

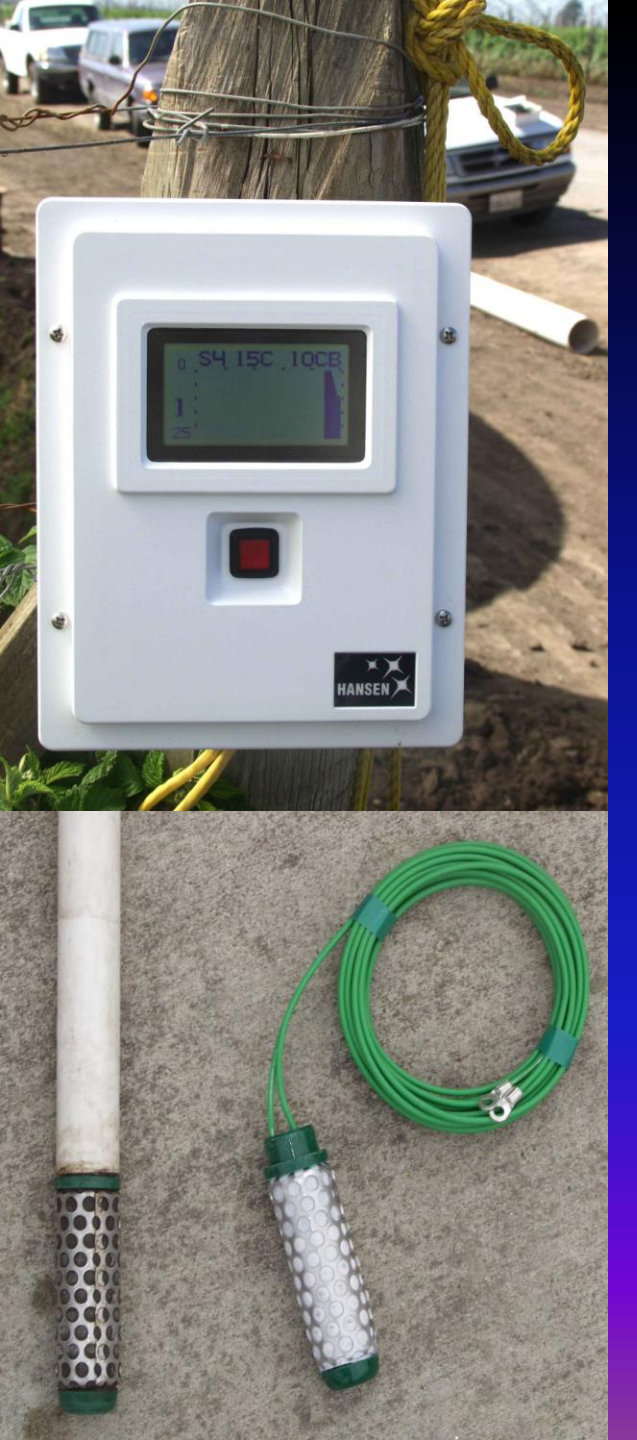

#### Soil tension sensor

#### **Granular Matrix Blocks**

+ inexpensive
+ low maintenance
+ can interface with datalogger
+ range of 0 – 199 cbar
+ relatively easy to install

- require good soil contact
- slow response time
- salinity interference > 2 dS/m
- wear out after 1 or 2 seasons

#### **Dielectric Sensors (Volumetric):**

- Time domain reflectometry (TDR)
  Frequency domain reflectometry (FDR)
  Capacitance
- + potentially accurate volumetric measurement
  + many configurations
  + interface with datalogger
- salinity and soil texture interference
- FDR and capacitance sense a small volume
- some types are difficult to install

### **Examples of Dielectric Sensors**

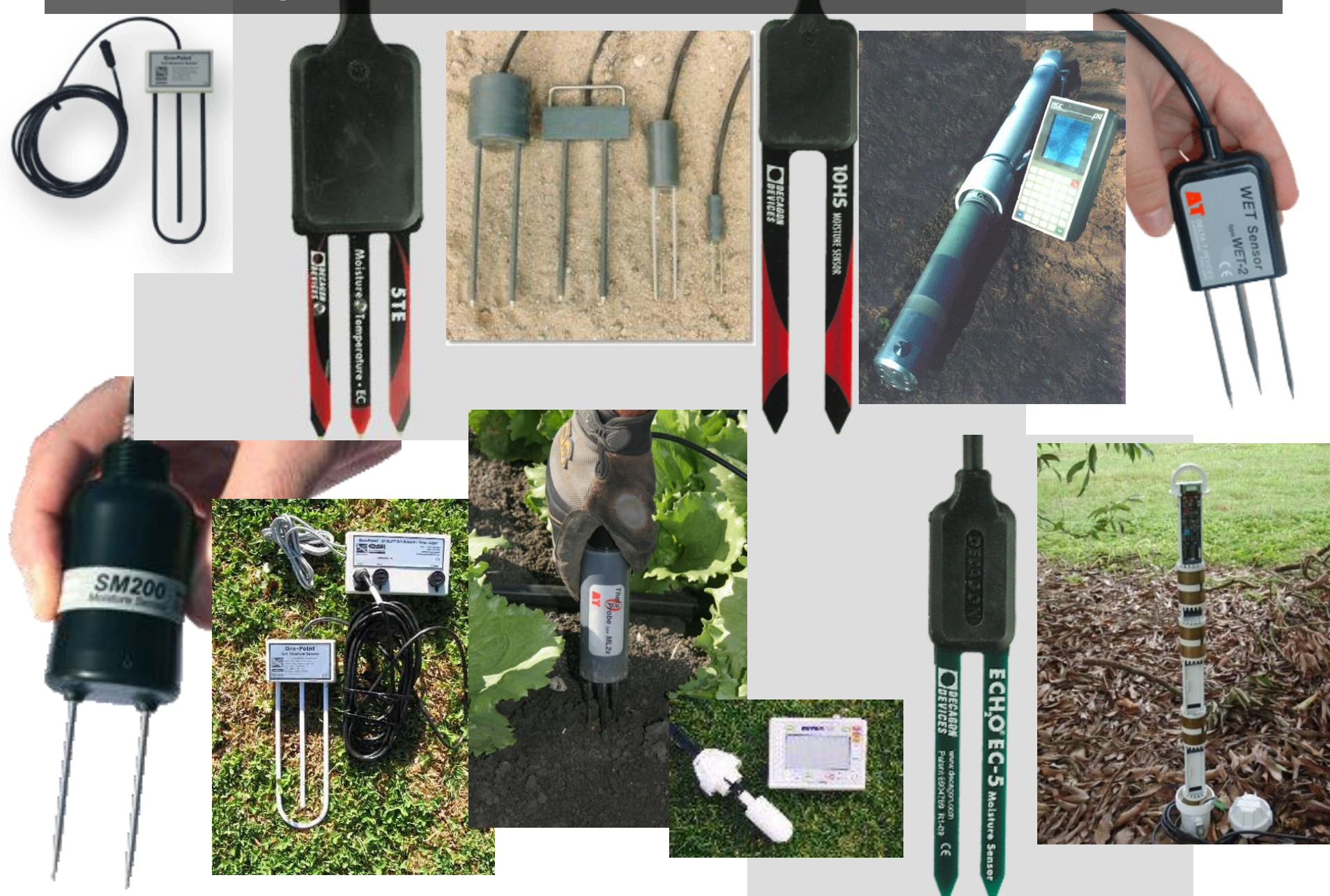

#### **Decagon 10HS**

#### **Volumetric Soil Moisture Sensor**

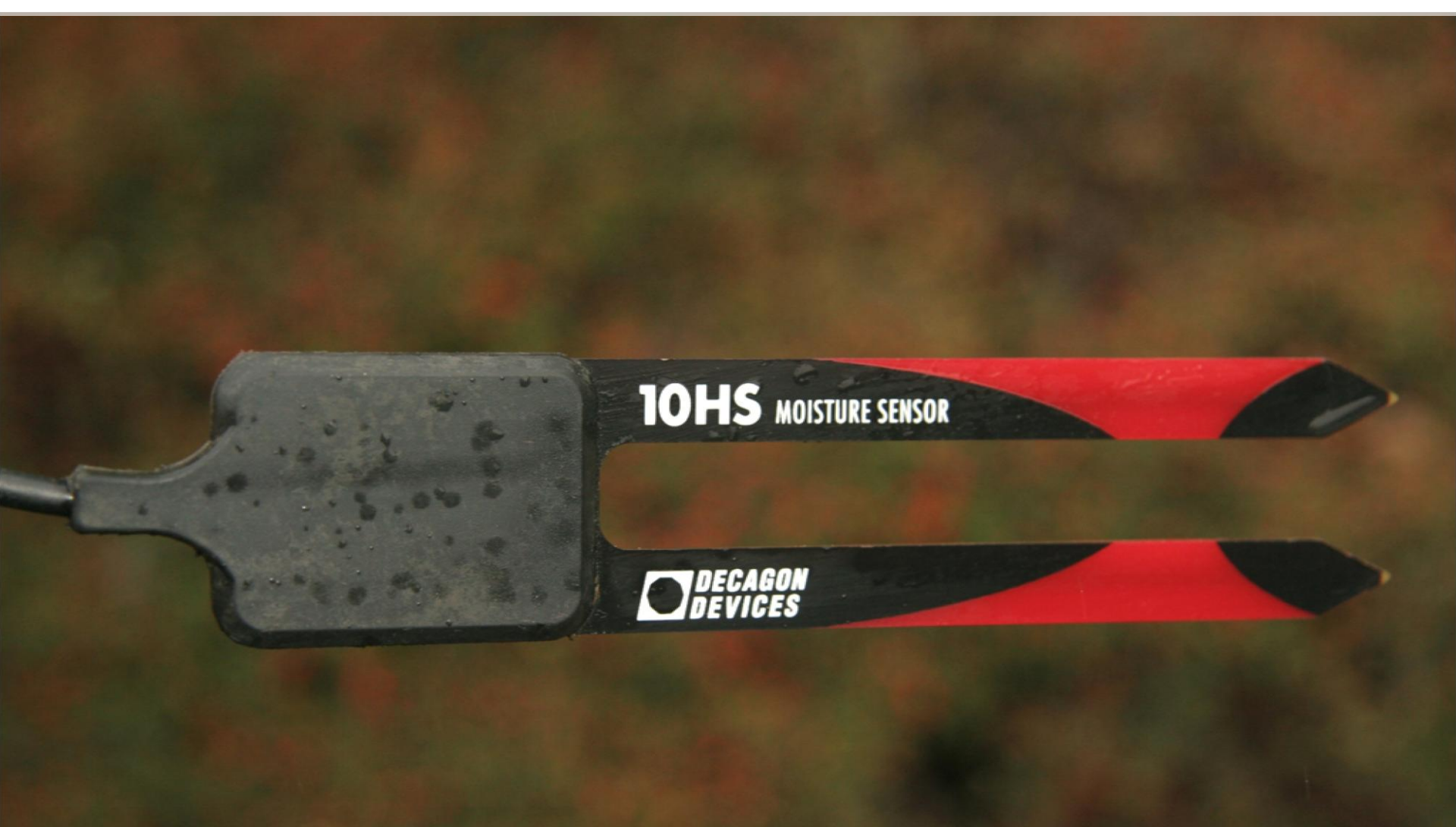

## Soil Texture, Water Holding Capacity, and Available Moisture

|                 | Tens               | ion 5 kPa   | Tension 30 kPa     |             | Tension 80 kPa     |             |  |
|-----------------|--------------------|-------------|--------------------|-------------|--------------------|-------------|--|
| Soil Texture    | Available Moisture |             | Available Moisture |             | Available Moisture |             |  |
|                 | %                  | inches/foot | %                  | inches/foot | %                  | inches/foot |  |
| Silty clay      | 45.7               | 5.48        | 42.6               | 0.37        | 40.9               | 0.58        |  |
| Silty clay loam | 38.6               | 4.63        | 35.5               | 0.38        | 33.7               | 0.58        |  |
| Loam            | 31.1               | 3.73        | 27.2               | 0.47        | 25.0               | 0.73        |  |

#### **Dielectric Soil Moisture Data in Strawberry**

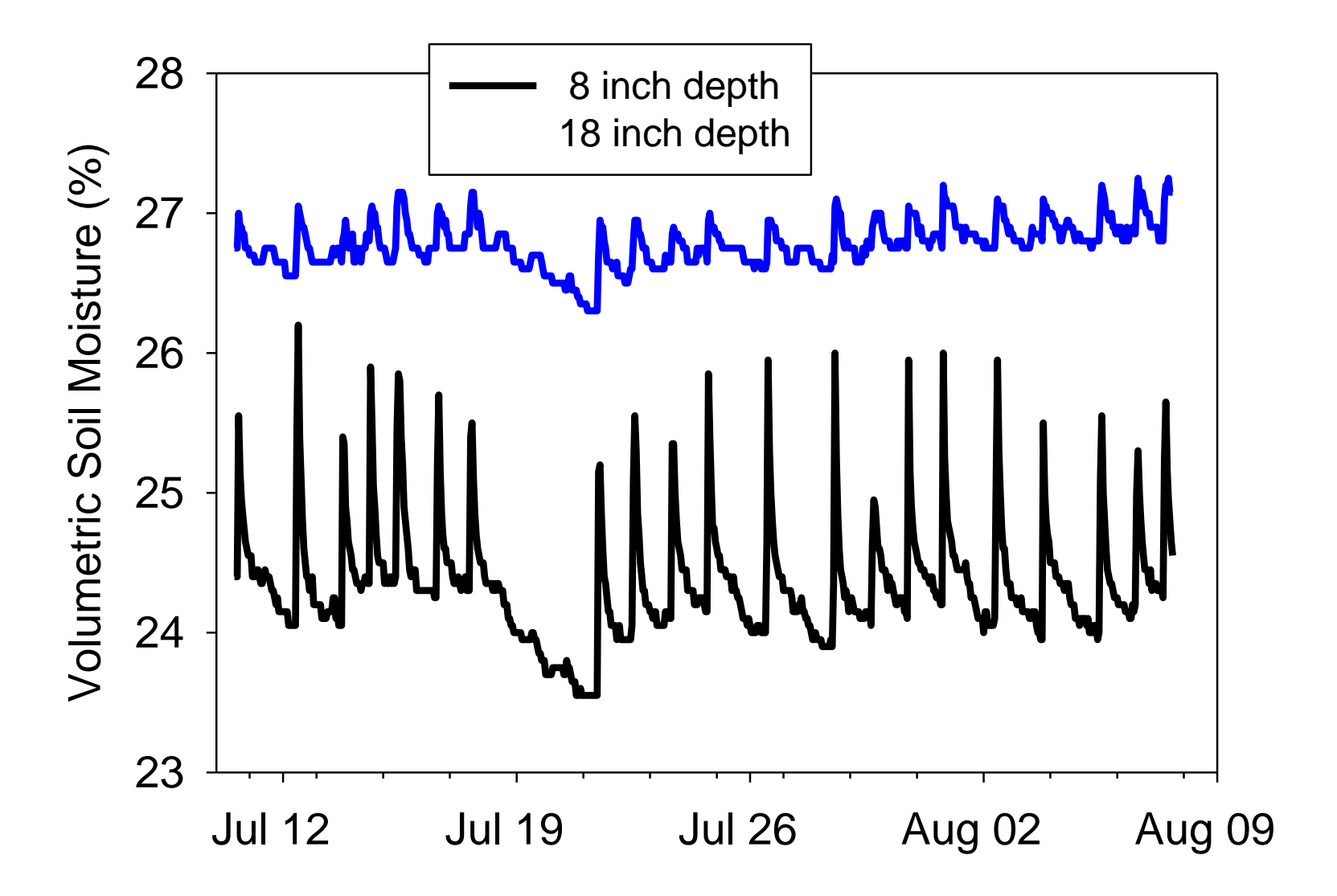

#### Summary

- An integrated approach to irrigation scheduling (ET and soil moisture monitoring) seems to work the best for berries.
- Many types of soil moisture sensors available—use as a tool to cross-check irrigation schedule.
- Improving irrigation management can potentially save water and fertilizer and optimize yield and quality

## ¡Muchas Gracias!

## Thank you!